# PÉGASUS (GPRS POCKET) STUDIO V1.00

# MANUAL DE INSTALAÇÃO E OPERAÇÃO

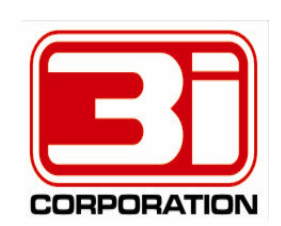

## **Introdução**

O módulo transmissor Pégasus GPRS Pocket possibilita ao usuário configurar muitos de seus parâmetros de funcionamento, tais como o(s) endereço(s) IP do(s) servidor(es) Zeus, a operadora GSM utilizada, a freqüência de envio dos pacotes ALIVE, etc. Essas configurações são feitas através de um software chamado **Pégasus (GPRS Pocket) Studio**. A instalação e operação desse software, assim como os passos necessários para a configuração de um módulo Pégasus GPRS Pocket serão os assuntos abordados nesse manual.

## <u>Instalação</u>

Para instalar o Pégasus (GPRS Pocket) Studio, abra a pasta "Pegasus\_GPRS\_Pocket\_Studio" que está dentro do nosso pacote de softwares e dê 2 cliques no arquivo "Setup.exe". O assistente de instalação será então apresentado:

| Welcome to the Pégasus (GPRS Pocket) Studio v1.00 installation program.         Setup cannot install system files or update shared files if they are in use.         Before proceeding, we recommend that you close any applications you may be running.         OK       Exit Setup | 🔁 Pégasus (                         | (GPRS Pocket) Studio v1.0                                                                                         | 0 Setup                                                                                 | ×                                         |  |
|----------------------------------------------------------------------------------------------------|-------------------------------------|----------------------------------------------------------------------------------------------------|-----------------------------------------------------------------------------------------|-------------------------------------------|--|
| OK Exit Setup                                                                                                    | Setup car<br>Before pr<br>be runnin | Welcome to the Pégasus (G<br>I program.<br>anot install system files or upda<br>occeding, we recommend that<br>g. | PRS Pocket) Studio v1.00<br>ate shared files if they are<br>; you close any application | i installation<br>e in use.<br>Is you may |  |
|                                                                                                    |                                     | OK                                                                                                    | E <u>x</u> it Setup                                                                     |                                           |  |

Clique em "OK" para iniciar.

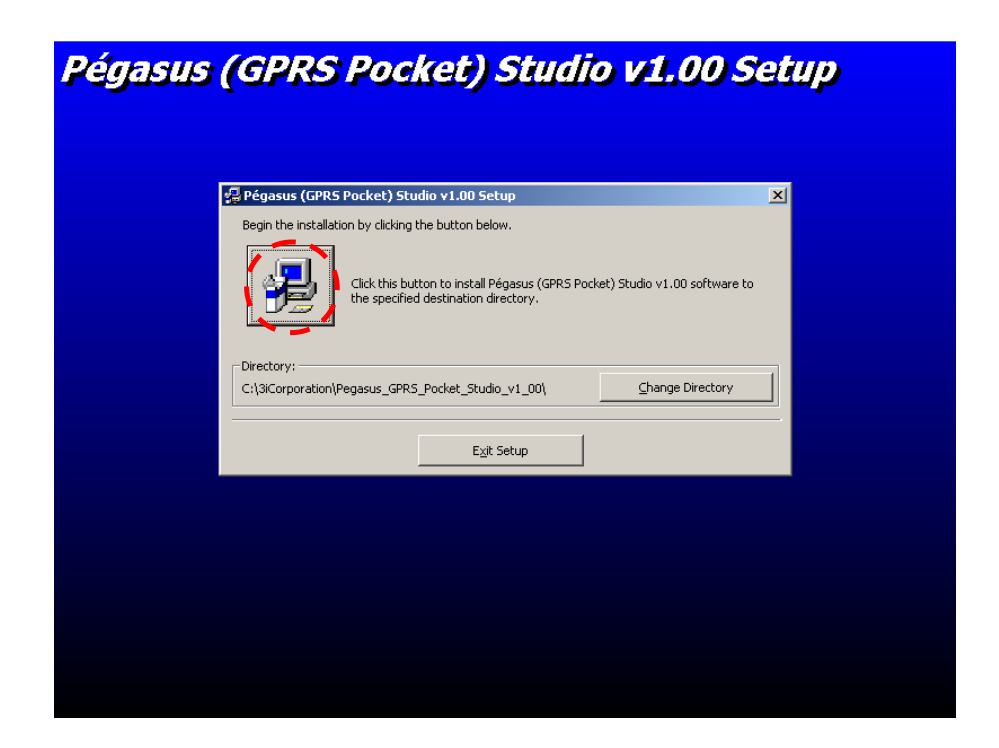

Clique no botão com a figura de um computador para continuar.

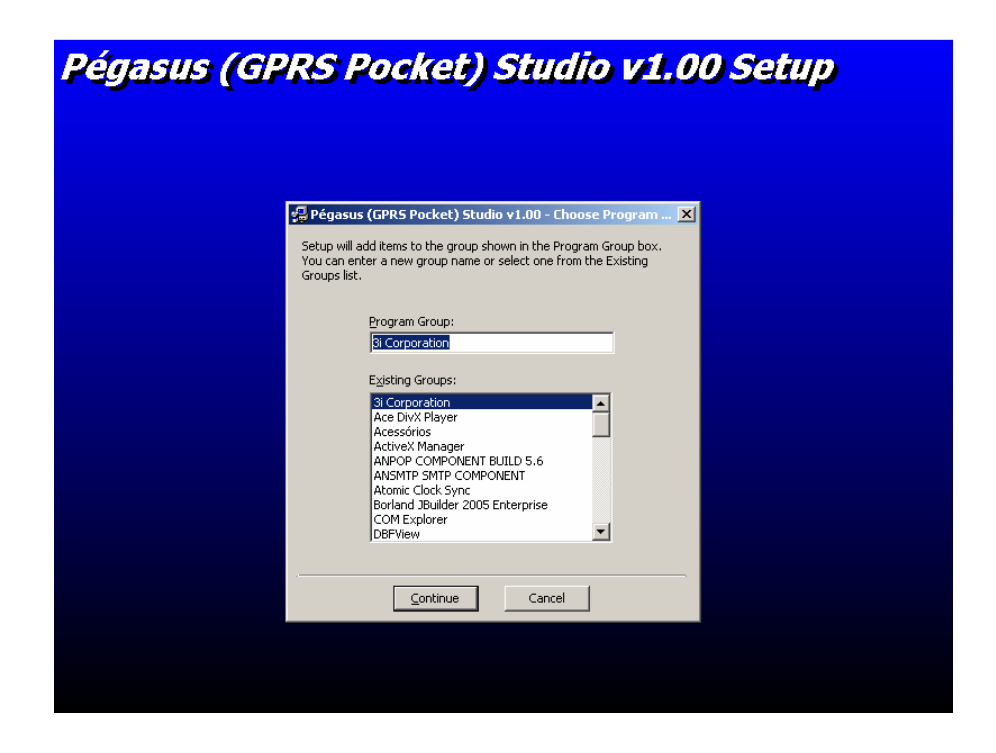

Clique em "Continue".

| égasus (e | GPRS Pocket) Studio v1.00 S    | <b>etup</b> |  |
|-----------|--------------------------------|-------------|--|
|           |                                |             |  |
|           |                                |             |  |
|           |                                |             |  |
|           | Destination File:              |             |  |
|           | C:\WINNT\system32\COMDLG32.OCX |             |  |
|           | 12%                            |             |  |
|           | Cancel                         |             |  |
|           |                                |             |  |
|           |                                |             |  |
|           |                                |             |  |
|           |                                |             |  |
|           |                                |             |  |
|           |                                |             |  |
|           |                                |             |  |
|           |                                |             |  |
|           |                                |             |  |
|           |                                |             |  |
|           |                                |             |  |

Aguarde enquanto os arquivos do Pégasus (GPRS Pocket) Studio são instalados em seu computador.

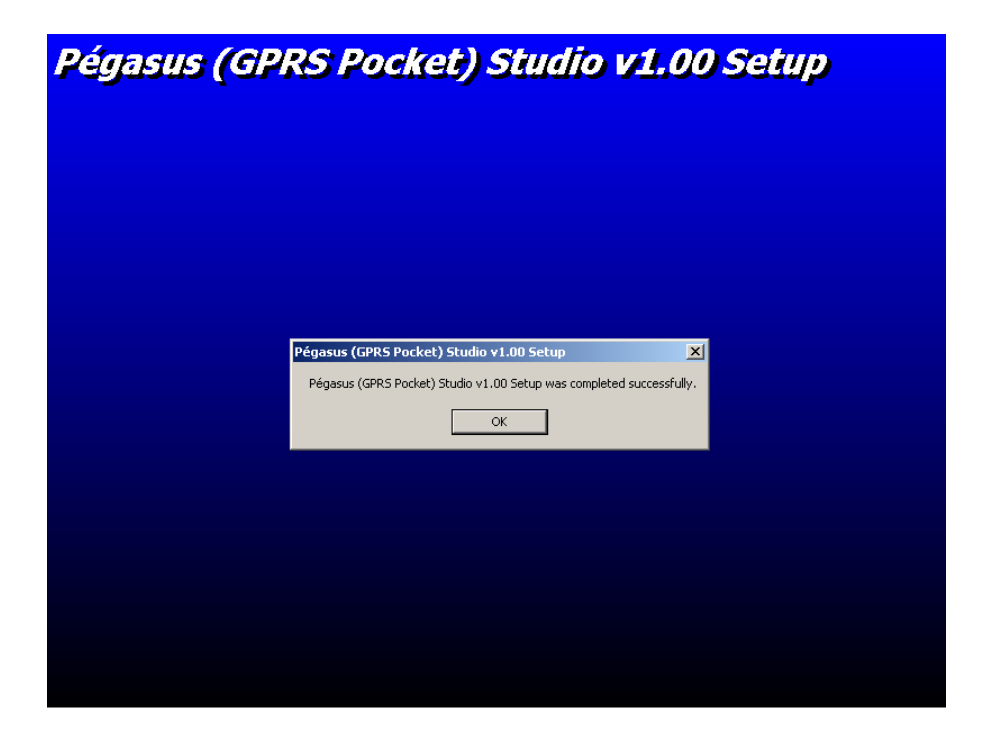

Uma vez finalizado o processo de instalação, clique em "OK".

# Pégasus (GPRS Pocket) Studio v1.00

Para abrir o programa Pégasus (GPRS Pocket) Studio v1.00, clique no botão Iniciar -> Programas -> 3i Corporation -> Pégasus (GPRS Pocket) Studio v1.00

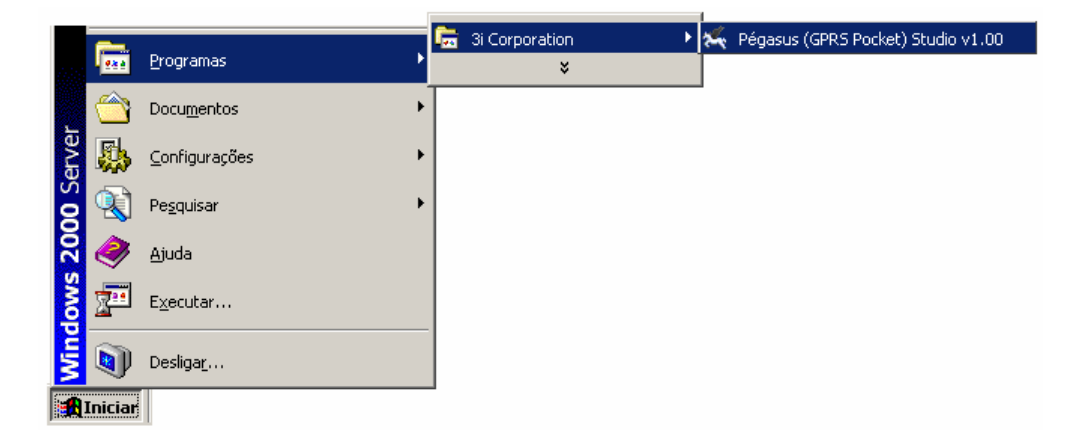

Ao iniciar a execução você deverá selecionar a lingua (PORTUGUÊS, ESPANHOL, etc) na qual os textos do programa devem ser apresentados:

| SELECT YOUR LANGUAGE |              |                            |  |  |  |  |  |
|----------------------|--------------|----------------------------|--|--|--|--|--|
|                      | UGUÊS<br>ÑOL | <u>O</u> K<br><u>E</u> xit |  |  |  |  |  |

Selecione "PORTUGUÊS" e clique em "OK".

O Pégasus (GPRS Pocket) Studio será então carregado:

| ERAL] [BUSCAR CONFIGURAÇÃO] [ENVIAR CONFIGURAÇÃO] [REIN    | ICIAR MÓDU   | LO]           |
|------------------------------------------------------------|--------------|---------------|
| RAL ZEUS SERVER PRIMÁRIO ZEUS SERVER SECUNDÁRIO OP         | ERADORA      | CSD/SMS       |
|                                                            |              |               |
| Modo de funcionamento                                      | 1a. via de c | omunicação 💌  |
| Modo de recepção de eventos                                | Não buferiz  | ado 🔽         |
| Modo de comunicação com o Zeus Server                      | Criptografa  | ▼ ok          |
| Monitoramento da comunicação com o modem                   | Habilitado   | <b>•</b>      |
| Comandos AT extras (inicialização do modem)                |              |               |
| Frequência de envio dos pacotes ALIVE via GPRS             | 600          | (em segundos) |
| Timeout de comunicação com o Zeus Server                   | 30           | (em segundos) |
| Evento a ser transmitido via linha telefônica              |              | (cccppzzz)    |
| Tempo de envio do evento via linha telefônica              | 150          | (em segundos) |
| Retardo adicional na detecção do corte da linha telefônica | 0            | (em segundos) |
| Endereço IP do servidor DNS primário                       | 208 67       | 222 222       |
| Endereço IP do servidor DNS secundário                     | 208 67       | 220 220       |
| ACESSO À CONFIGURAÇÃO DO MÓDULO                            |              |               |
| Senha                                                      |              |               |
| Confirme senha                                             |              |               |
|                                                            |              |               |

Caso seja a primeira execução do programa, será necessário configurar a porta serial a ser utilizada para a comunicação com o módulo Pégasus GPRS Pocket. Para isso, selecione a opção "CONFIGURAR COMUNICAÇÃO ..." do menu "[ GERAL ]":

| [GERAL]                          |            |                           |   |
|----------------------------------|------------|---------------------------|---|
| ABRIR ARQUIVO DE CONFIGURAÇÃO    |            |                           |   |
| SALVAR CONFIGURAÇÃO PARA ARQUIVO |            |                           |   |
| ATUALIZAR FIRMWARE DO MÓDULO     |            |                           |   |
| ATUALIZAR FIRMWARE DO MODEM      |            |                           |   |
|                                  |            | Seleção da porta serial   | × |
| CONFIGURAR COMUNICAÇÃO           |            |                           |   |
| FECHAR                           |            |                           |   |
|                                  | ' <b>'</b> | · - •                     |   |
|                                  |            | Borta Social COM9         |   |
|                                  |            |                           |   |
|                                  |            |                           |   |
|                                  |            |                           |   |
|                                  |            |                           |   |
|                                  |            | <u>C</u> ancela <u>OK</u> |   |
|                                  |            |                           |   |

Selecione a porta serial e depois clique em "OK".

## Buscando a configuração de um módulo Pégasus GPRS Pocket

Para buscar a configuração de um módulo Pégasus GPRS Pocket, clique no menu "[ BUSCAR CONFIGURAÇÃO ]":

| Pégasus (GPR Cette) Studio v1.00<br>ERAL ] [BUSCAR CONFIGURAÇÃO ] [ENVIAR CONFIGURAÇÃO ] [REI | VICIAR MÓDUL   | .01           |
|-----------------------------------------------------------------------------------------------|----------------|---------------|
| RAL ZEUS SERVER PRIMÁRIO ZEUS SERVER SECUNDÁRIO O                                             | PERADORA       | CSD/SMS       |
|                                                                                               |                |               |
| Modo de funcionamento                                                                         | 1a. via de co  | omunicação 💌  |
| Modo de recepção de eventos                                                                   | Não buferiza   | ado 💌         |
| Modo de comunicação com o Zeus Server                                                         | Criptografac   | lo 💌          |
| Monitoramento da comunicação com o modem                                                      | Habilitado     | -             |
| Comandos AT extras (inicialização do modem)                                                   |                |               |
| Frequência de envio dos pacotes ALIVE via GPRS                                                | 600            | (em segundos) |
| Tim Pégasus (GPR5 Pocket) Studio v1.00                                                        |                | n segundos)   |
| Ten Deseja realmente buscar a configura                                                       | ação do módulo | r segundos)   |
| Retardo adiciona<br>Sim Não                                                                   | 1              | n segundos)   |
| בוועבו בגָט ור עט אבו אועטי טאס אבנעוועמווט                                                   | 200 0          | 220 220       |
| ACESSO À CONFIGURAÇÃO DO MÓDULO                                                               |                |               |
| Senha                                                                                         |                |               |
| Confirme senha                                                                                |                |               |
|                                                                                               |                |               |

Você será questionado se "Deseja realmente buscar a configuração do módulo ?". Responda "Sim".

| 🔆 Pégasus (GPRS Pocket) Studio v1.00                                                 |                                                                                            |
|--------------------------------------------------------------------------------------|--------------------------------------------------------------------------------------------|
| [GERAL] [BUSCAR CONFIGURAÇÃO] [ENVIAR CONFIGURAÇÃO] [RE                              |                                                                                            |
|                                                                                      |                                                                                            |
| Modo de funcionamento                                                                | 1a. via de comunicação 💌                                                                   |
| Modo de recepção de eventos                                                          | s Não buferizado 💌                                                                         |
| Modo de comunicação com o Zeus Serve                                                 | r Criptografado 💌                                                                          |
| Monitoramento da comunicação com o moden                                             | 1 Habilitado 🔽                                                                             |
| Comandos AT extras (inicialização do modem                                           |                                                                                            |
| Time<br>Ever Deseja salvar a configuração atu<br>Temp<br>Retardo adicional I Sim Não | ual para arquivo ?<br>m segundos)<br>ccppzzz)<br>m segundos)<br>m segundos)<br>m segundos) |
| Endereço IP do servidor DNS secundário                                               | 208 67 220 220                                                                             |
| ACESSO À CONFIGURAÇÃO DO MÓDULO Senha Confirme senha                                 |                                                                                            |
| Arquivo de configuração carregado com sucesso                                        |                                                                                            |

Você será agora questionado se deseja salvar a configuração atual para arquivo. Responda "Sim" caso a configuração atualmente carregada no *Pégasus (GPRS Pocket) Studio* seja importante e você não deseje perdê-la. Responda "Não" caso contrário.

Caso o processo de leitura do arquivo de configuração do módulo seja concluído com sucesso, a mensagem "Arquivo de configuração carregado com sucesso" será apresentada no rodapé da janela.

| 🔆 Pégasus (GPRS Pocket) Studio v1.00                       |              |               |
|------------------------------------------------------------|--------------|---------------|
| GERAL ZEUS SERVER PRIMÁRIO ZEUS SERVER SECUNDÁRIO O        | PERADORA     | CSD/SMS       |
|                                                            |              | ·             |
| Modo de funcionamento                                      | 1a. via de c | omunicação 💌  |
| Modo de recepção de eventos                                | Não buferiz  | ado 💌         |
| Modo de comunicação com o Zeus Server                      | Criptografa  | do 💌          |
| Monitoramento da comunicação com o modem                   | Habilitado   | -             |
| Comandos AT extras (inicialização do modem)                |              |               |
| Frequência de envio dos pacotes ALIVE via GPRS             | 600          | (em segundos) |
| Timeout de comunicação com o Zeus Server                   | 30           | (em segundos) |
| Evento a ser transmitido via linha telefônica              |              | (cccppzzz)    |
| Tempo de envio do evento via linha telefônica              | 150          | (em segundos) |
| Retardo adicional na detecção do corte da linha telefônica | 0            | (em segundos) |
| Endereço IP do servidor DNS primário                       | 208 67       | 222 222       |
| Endereço IP do servidor DNS secundário                     | 208 67       | 220 220       |
| ACESSO À CONFIGURAÇÃO DO MÓDULO                            |              |               |
| Senha                                                      |              |               |
| Confirme senha                                             |              |               |
|                                                            |              |               |
| Arquivo de configuração carregado com sucesso 🕽            |              |               |
|                                                            |              |               |

## Enviando a configuração para um módulo Pégasus GPRS Pocket

Para enviar a configuração para um módulo Pégasus GPRS Pocket, clique no menu "[ ENVIAR CONFIGURAÇÃO ]":

| 🖗 Pégasus (GPRS Pocket) Studio v1.00 🔰                                                                                                    |                                  |               |                            | _ 🗆 X                       |
|----------------------------------------------------------------------------------------------------|----------------------------------|---------------|----------------------------|-----------------------------|
| [GERAL] [BUSCAR CONFIGURAÇÃO] [ENVIAR CONFIGURAÇÃO                                                                                                    | ] [REINIC                        | TAR MODU      | .0]                        |                             |
| GERAL ZEUS SERVER PRIMARIO ZEUS SERVER SECUNDA                                                                                                    | rio   ope                        | RADORA        | CSD/SMS                    | i <br>                      |
|                                                                                                    |                                  |               |                            |                             |
| Modo de funciona                                                                                                    | imento                           | 1a. via de c  | omunicação                 |                             |
| Modo de recepção de e                                                                                                    | ventos                           | Não buferiz   | ado                        | <u> </u>                    |
| Modo de comunicação com o Zeus                                                                                                    | Server                           | Criptografad  | io ot                      | <u> </u>                    |
| Monitoramento da comunicação com o r                                                                                                    | nodem                            | Habilitado    |                            | •                           |
| Comandos AT extras (inicialização do n                                                                                                    | iodem)                           |               |                            |                             |
| Frequência de emito dos nacotes AL MF via                                                                                                    | GPRS I                           | 500 I         | tem segi                   | undos)                      |
| Image: Construction of the service of the service | figuração a<br>Não<br>Indário (2 | tual para o I | módulo ?<br>2<br>220   220 | z)<br>undos)<br>undos)<br>] |
| Arquivo de configuração carregado com sucesso                                                                                                    |                                  |               |                            |                             |

Você será questionado se "Deseja realmente enviar a configuração atual para o módulo ?". Responda "Sim".

Caso o processo de escrita do arquivo de configuração para o módulo seja concluído com sucesso, a mensagem "Arquivo de configuração enviado com sucesso" será apresentada no rodapé da janela.

| GERAL ] | [BUSCAR CONFIGURAÇÃO] [ENVIAR CONFIGURAÇÃO] [R                                                              | EINI        | CIAR MÓDU    | LO]           |
|---------|----------------------------------------------------------------------------------------------------|-------------|--------------|---------------|
| ERAL    | ZEUS SERVER PRIMÁRIO ZEUS SERVER SECUNDÁRIO                                                                 | OPE         | RADORA       | CSD/SMS       |
|         |                                                                                                    |             |              |               |
|         | Modo de funcionament                                                                                        | o           | 1a. via de c | omunicação 💌  |
|         | Modo de recepção de evento                                                                                  | s           | Não buferiz  | ado 💌         |
|         | Modo de comunicação com o Zeus Serve                                                                        | я           | Criptografa  | do 💌          |
|         | Monitoramento da comunicação com o moder                                                                    | n           | Habilitado   | •             |
|         | Comandos AT extras (inicialização do moden                                                                  | 1) [        |              |               |
|         | Frequência de envio dos pacotes ALIVE via GPR                                                               | s           | 600          | (em segundos) |
|         | Timeout de comunicação com o Zeus Serve                                                                     | i I         | 30           | (em segundos) |
|         | Evento a ser transmitido via linha telefonic                                                                | al          | 4.50         | (cccppzzz)    |
|         | l'empo de envio do evento via linha telefonic<br>Deterde adicional na detección de carte de linha telefônic | a           | 150          | (em segundos) |
|         | Finderana ID do sepsidor DNS primári                                                                        | a [<br>in [ | 208 67       | 222 222       |
|         | Endereco IP do servidor DNS secundári                                                                       | io          | 208 67       | 220 220       |
|         | ,                                                                                                    | L           |              |               |
| ACES    | SO À CONFIGURAÇÃO DO MÓDULO                                                                                 |             |              |               |
|         | Senha                                                                                                    |             |              |               |
|         | Confirme senha                                                                                              |             |              |               |
|         |                                                                                                    |             |              |               |
|         |                                                                                                    |             |              |               |
| quivo d | e configuração enviado com sucesso 🌙                                                                        |             |              |               |

## Abrindo um arquivo de configuração

Para abrir um arquivo de configuração do Pégasus GPRS Pocket salvo em seu computador, clique na opção "ABRIR ARQUIVO DE CONFIGURAÇÃO ..." do menu "[GERAL]".

| [GERAL]                                                     |                                                                 |            |
|-------------------------------------------------------------|-----------------------------------------------------------------|------------|
| ABRIR ARQUIVO DE CONFIGURAÇÃO 📃 💊                           | Abrir arquivo de configuração                                   | <u>?</u> × |
| SALVAR CONFIGURAÇÃO PARA ARQUIVO                            | Examinar: 🔄 v1.00 🔽 🖛 🖻 💣 🖽 -                                   |            |
| ATUALIZAR FIRMWARE DO MÓDULO<br>ATUALIZAR FIRMWARE DO MODEM | Figuras<br>Figuras<br>Setup_Pegasus_Gprs_Pocket_Studio_v1_00    |            |
| CONFIGURAR COMUNICAÇÃO                                      |                                                                 | _          |
| FECHAR                                                      | Desktop                                                         | _          |
|                                                             | Meus docume .                                                   |            |
|                                                             | Meu computa                                                     |            |
|                                                             | Nome do arquivo: ctgPGprs.bin                                   | Abrir      |
|                                                             | Meus locais d Arquivos do tipo: Arquivo de configuração (*.bin) | Cancelar   |

Selecione o arquivo de configuração desejado e depois clique em "Abrir".

## Salvando a configuração para arquivo

Para salvar a configuração do Pégasus GPRS Pocket para arquivo, clique na opção "SALVAR CONFIGURAÇÃO PARA ARQUIVO ..." do menu "[GERAL ]".

| [GERAL]                                |                           |   |                    |                         |                               |     |           |            |
|----------------------------------------|---------------------------|---|--------------------|-------------------------|-------------------------------|-----|-----------|------------|
| ABRIR ARQUIVO DE C                     | ONFIGURAÇÃO               | 1 | Salvar arquivo d   | e configuração e        | m                             |     |           | <u>?</u> × |
| SALVAR CONFIGURAÇ                      | ÃO PARA ARQUIVO           |   | <u>S</u> alvar em: | 🔁 v1.00                 |                               | • + | - 🗈 💣 🎟 - |            |
| ATUALIZAR FIRMWAR<br>ATUALIZAR FIRMWAR | E DO MÓDULO<br>E DO MODEM | K | Histórico          | Figuras<br>Setup_Pegasu | is_Gprs_Pocket_Studio_v1_00   |     |           |            |
| CONFIGURAR COMUN                       | ICAÇÃO                    |   |                    | <b>–</b>                |                               |     |           |            |
| FECHAR                                 |                           |   | Desktop            |                         |                               |     |           |            |
|                                        |                           | 1 |                    |                         |                               |     |           |            |
|                                        |                           |   | Meus docume        |                         |                               |     |           |            |
|                                        |                           |   |                    |                         |                               |     |           |            |
|                                        |                           |   | Meu computa        |                         |                               |     |           |            |
|                                        |                           |   |                    | ,<br>Mana da assuína:   | Lange and the                 |     |           | Saluar     |
|                                        |                           |   | Meus locais d      | Nome do arquivo:        | Jerometerston                 |     |           |            |
|                                        |                           |   |                    | Salvar como tipo:       | Arquivo de configuração (*.bi | nl  | -         | Cancelar   |

Selecione o local onde o arquivo de configuração deve ser salvo e depois clique em "Salvar".

## Atualizando o firmware de um módulo Pégasus GPRS Pocket

O termo FIRMWARE é utilizado para designar um programa residente em uma placa microcontrolada/microprocessada. Portanto, atualizar o firmware de um módulo Pégasus significa atualizar seu programa, corrigindo bugs, agregando novos recursos de software, etc. Para atualizar o firmware de um módulo Pégasus GPRS Pocket, clique na opção "ATUALIZAR FIRMWARE DO MÓDULO ..." do menu "[GERAL]".

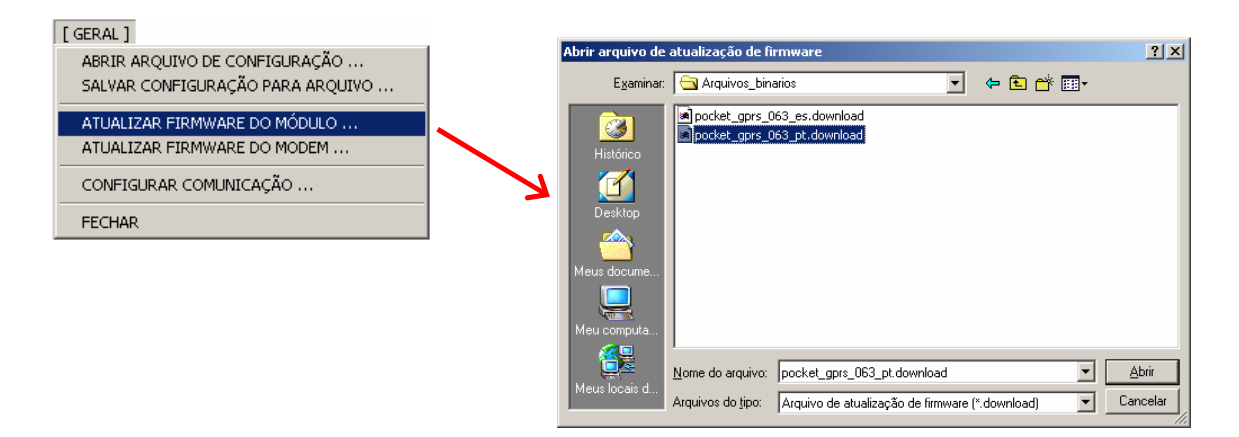

Selecione o arquivo de atualização de firmware e depois clique em "Abrir".

## Parâmetros de configuração de um módulo Pégasus GPRS Pocket

Os parâmetros de configuração de um módulo Pégasus GPRS Pocket são divididos em 5 grupos:

- o **GERAL**
- ZEUS SERVER PRIMÁRIO
- ZEUS SERVER SECUNDÁRIO
- o OPERADORA
- o CSD/SMS

#### **GERAL**

| GERAL] [BUSCAR CONFIGURAÇÃO] [ENVIAR CONFIGURAÇÃO] [REIN   | ICIAR MÓDU       | LO]           |
|------------------------------------------------------------|------------------|---------------|
| ERAL ZEUS SERVER PRIMÁRIO ZEUS SERVER SECUNDÁRIO OF        | ERADORA          | CSD/SMS       |
|                                                            |                  |               |
| Modo de funcionamento                                      | 1a. via de c     | omunicação 💌  |
| Modo de recepção de eventos                                | Não buferizado 🔹 |               |
| Modo de comunicação com o Zeus Server                      | Criptografado 💌  |               |
| Monitoramento da comunicação com o modem                   | Habilitado       |               |
| Comandos AT extras (inicialização do modem)                |                  |               |
| Frequência de envio dos pacotes ALIVE via GPRS             | 600              | (em segundos) |
| Timeout de comunicação com o Zeus Server                   | 30               | (em segundos) |
| Evento a ser transmitido via linha telefônica              |                  | (cccppzzz)    |
| Tempo de envio do evento via linha telefônica              | 150              | (em segundos) |
| Retardo adicional na detecção do corte da linha telefônica | 0                | (em segundos) |
| Endereço IP do servidor DNS primário                       | 208 67           | 222 222       |
| Endereço IP do servidor DNS secundário                     | 208 67           | 220 220       |
| · · · ·                                                    |                  |               |
| ACESSO A CONFIGURAÇÃO DO MODULO                            |                  |               |
| Senha                                                      |                  |               |
| Confirme senha                                             |                  |               |
|                                                            |                  |               |
|                                                            |                  |               |

#### Modo de funcionamento

- <u>1<sup>a</sup> via de comunicação</u>: Os eventos gerados pelo painel de alarmes serão prioritariamente transmitidos via GPRS e somente em caso de impossibilidade (rede GPRS sem comunicação, servidor Zeus indisponível, etc) serão transmitidos via linha telefônica, ou seja, a 1<sup>a</sup> via de comunicação é o canal GPRS e a 2<sup>a</sup> via é a linha telefônica;
- <u>2<sup>a</sup> via de comunicação</u>: Os eventos gerados pelo painel de alarmes serão prioritariamente transmitidos via linha telefônica e somente em caso de impossibilidade (corte da linha) serão transmitidos via GPRS, ou seja, a 1<sup>a</sup> via de comunicação é a linha telefônica e a 2<sup>a</sup> via é o canal GPRS.

#### Modo de recepção de eventos

 <u>Não buferizado</u>: Esse modo de recepção também é conhecido como "TRUE-KISSOFF", ou seja, o tom de Kissoff (indicação de transmissão com sucesso) é gerado para o painel de alarmes somente após o recebimento da confirmação do servidor Zeus de que o evento foi armazenado com sucesso em seu banco de dados. Esse modo de recepção é recomendado somente para painéis de alarmes que implementem corretamente o protocolo CONTACT-ID; <u>Buferizado</u>: Nesse modo de recepção, o módulo Pégasus recebe o evento, verifica o estado da comunicação com o servidor Zeus, salva o evento em sua memória não-volátil (caso a comunicação esteja OK) e gera o tom de KISSOFF para o painel de alarmes. Após isso é que o evento será então enviado ao servidor Zeus. Esse modo de recepção teve de ser implementado no Pégasus para suprir as deficiências de alguns painéis de alarmes que não implementam corretamente o protocolo CONTACT-ID.

#### Modo de comunicação com o Zeus Server

- <u>Criptografado</u>: Quando essa opção é selecionada, toda a comunicação entre o módulo Pégasus GPRS Pocket e o servidor Zeus é feita de forma CRIPTOGRAFADA;
- <u>Não criptografado</u>: Quando essa opção é selecionada, toda a comunicação entre o módulo Pégasus GPRS Pocket e o servidor Zeus é feita de forma NÃO-CRIPTOGRAFADA.

#### Monitoramento da comunicação com o modem

- <u>Habilitado</u>: Ativa o monitoramento da comunicação entre a CPU do módulo Pégasus e seu modem GSM/GPRS;
- <u>Desabilitado</u>: Desativa o monitoramento da comunicação entre a CPU do módulo Pégasus e seu modem GSM/GPRS.

O monitoramento da comunicação com o modem GSM/GPRS deve ser habilitado somente em caso de suporte técnico.

#### Comandos AT extras (inicialização do modem)

Insira nesse campo os comandos AT adicionais necessários à inicialização do modem GSM/GPRS (essa opção deve ser utilizada somente em caso de instrução específica oriunda de nossa equipe de suporte técnico).

#### Freqüência de envio dos pacotes ALIVE via GPRS

É a freqüência de envio dos pacotes ALIVE (pacote de auto-teste do módulo Pégasus) para o servidor Zeus. Esse tempo deve ser menor que o cadastrado no campo "Timeout de comunicação GPRS/CDMA" do Zeus Control Center.

#### Timeout de comunicação com o Zeus Server

É o tempo máximo (timeout) que o módulo Pégasus vai esperar pela resposta do servidor Zeus aos envios de seus pacotes (IDENTIFICATION, ALIVE, EVENT, etc). Quando esse tempo esgota, o módulo Pégasus considera que perdeu a conexão com o servidor Zeus e entra em estado OFFLINE (nesse estado, o módulo fica tentando reestabelecer a conexão com o servidor Zeus a cada 1 minuto).

#### Evento a ser transmitido via linha telefônica

Insira nesse campo os 3 dígitos do código (ccc), os 2 dígitos da partição (pp) e os 3 dígitos do número da zona (zzz) do evento que se deseja transmitir via linha telefônica, como uma forma de testar a disponibilidade de serviço na linha telefônica do cliente monitorado (é uma maneira de testar se o mesmo pagou corretamente a conta telefônica e o serviço não foi bloqueado).

#### Tempo de envio do evento via linha telefônica

Tempo máximo para a transmissão do evento de teste da linha telefônica (é o tempo em que o módulo Pégasus manterá o painel de alarmes conectado na linha telefônica, logo após a recepção do "Evento a ser transmitido via linha telefônica". Decorrido esse tempo, o módulo Pégasus reconectará automaticamente o painel de alarmes ao canal GPRS).

#### Retardo adicional na detecção do corte da linha telefonica

O valor inserido nesse campo se soma ao tempo mínimo para detecção do corte da linha telefônica, que é de 30 segundos.

#### Endereço IP do servidor DNS primário Endereço IP do servidor DNS secundário

Os servidores DNS tem a função de resolver um nome (<u>www.google.com</u>) em um endereço IP (208.69.32.230). Por favor não altere as configurações de fábrica (Primário: 208.67.222.222, Secundário: 208.67.220.220). Esses são os endereços dos servidores da OpenDNS (<u>www.opendns.com</u>), uma empresa especializada nesse tipo de serviço (gratuito).

#### ACESSO À CONFIGURAÇÃO DO MÓDULO

#### <u>Senha</u>

Senha para acesso à configuração do módulo.

#### Confirme senha

Confirmação da senha para acesso à configuração do módulo.

## ZEUS SERVER PRIMÁRIO

| 🙀 Pégasus (GPRS Pocket) Studio v1.00                                   |  |
|------------------------------------------------------------------------|--|
| [GERAL] [BUSCAR CONFIGURAÇÃO] [ENVIAR CONFIGURAÇÃO] [REINICIAR MÓDULO] |  |
| GERAL ZEUS SERVER PRIMÁRIO ZEUS SERVER SECUNDÁRIO OPERADORA CSD/SMS    |  |
| Sisolucoes.no-ip.org.5198     Endereço       Porta                     |  |
| Adicionar Alterar Remover                                              |  |
| Telefone                                                               |  |
| Adicionar Alterar Remover                                              |  |
| Arquivo de configuração carregado com sucesso                          |  |

#### **ENDEREÇOS E PORTAS**

Endereços IP (ou URLs) e portas TCP dos links de internet associados ao servidor Zeus primário.

#### **TELEFONES**

Esse campo tem utilidade somente quando trabalhando com duplo monitoramento, ou seja, um único painel de alarmes enviando eventos para duas centrais de monitoramento distintas (com números de telefone diferentes). Essa foi a maneira encontrada para diferenciar quando um evento deve ser enviado para o servidor Zeus primário e quando ele deve ser enviado para o servidor Zeus secundário.

## ZEUS SERVER SECUNDÁRIO

| 🕺 Pégasus (GPR5 Pocket) Studio v1.00                                           |  |  |  |  |
|--------------------------------------------------------------------------------|--|--|--|--|
| [ GERAL ] [ BUSCAR CONFIGURAÇÃO ] [ ENVIAR CONFIGURAÇÃO ] [ REINICIAR MÓDULO ] |  |  |  |  |
| GERAL ZEUS SERVER PRIMÁRIO ZEUS SERVER SECUNDÁRIO OPERADORA CSD/SMS            |  |  |  |  |
| ENDEREÇOS E PORTAS                                                             |  |  |  |  |
| Endereço                                                                       |  |  |  |  |
| Porta                                                                          |  |  |  |  |
|                                                                                |  |  |  |  |
|                                                                                |  |  |  |  |
| Adicionar Alterar Remover                                                      |  |  |  |  |
|                                                                                |  |  |  |  |
| TELEFONES                                                                      |  |  |  |  |
| Telefone                                                                       |  |  |  |  |
|                                                                                |  |  |  |  |
|                                                                                |  |  |  |  |
|                                                                                |  |  |  |  |
| Adicionar Alterar Remover                                                      |  |  |  |  |
|                                                                                |  |  |  |  |
| Arquivo de configuração carregado com sucesso                                  |  |  |  |  |

#### **ENDEREÇOS E PORTAS**

Endereços IP (ou URLs) e portas TCP dos links de internet associados ao servidor Zeus secundário.

#### **TELEFONES**

Esse campo tem utilidade somente quando trabalhando com duplo monitoramento, ou seja, um único painel de alarmes enviando eventos para duas centrais de monitoramento distintas (com números de telefone diferentes). Essa foi a maneira encontrada para diferenciar quando um evento deve ser enviado para o servidor Zeus primário e quando ele deve ser enviado para o servidor Zeus secundário.

#### **OPERADORA**

| 続 Р           | égasus (GPRS Po         | cket) Studio ¥1.00                    |                                    | _ 🗆 🗙  |
|---------------|-------------------------|---------------------------------------|------------------------------------|--------|
| [ <u>G</u> ER | AL] [ <u>B</u> USCAR CO | NFIGURAÇÃO] [ <u>E</u> NVIAR CONFIGUR | RAÇÃO] [ <u>R</u> EINICIAR MÓDULO] |        |
| GER           |                         | R DRIMÁRIO Ì ZEUS SERVER SEC          | UNDÁRIO OPERADORA CSD/SMS          |        |
| OLIG          |                         |                                       |                                    | 1      |
| -5            | IM.CARD                 |                                       |                                    |        |
|               |                         |                                       |                                    |        |
|               | Banda de onei           | acão GSM EGSM 900MHz + DCS 1          |                                    |        |
|               | Danaa ac opci           |                                       |                                    |        |
|               |                         |                                       |                                    |        |
|               | - APN PRIMÁRIA          |                                       | APN SECUNDÁRIA                     |        |
|               |                         |                                       |                                    |        |
|               |                         | · · · · · · · · · · · · · · · · · · · |                                    | - I II |
|               | APN                     | claro.com.br                          | APN                                |        |
|               | Usuário                 | claro                                 | Usuário                            |        |
|               | Senha                   | claro                                 | Senha                              | 7      |
|               |                         |                                       |                                    | -      |
|               |                         |                                       |                                    |        |
|               |                         |                                       |                                    |        |
| Arquis        | o de configuração       | carregado com sucesso                 |                                    |        |
|               | o do configuração       | can ogado com caobaso                 |                                    |        |

#### Banda de operação GSM

A banda (frequência) de operação GSM depende do país e da operadora utilizada. Existem ao todo no mundo 4 frequências para o GSM: 850MHz, 900MHz, 1800MHz e 1900MHz. Os módulos Pégasus GPRS Pocket estão preparados para trabalhar em qualquer umas dessas frequências.

#### <u>PIN</u>

Número do PIN (Personal Identification Number). Senha de destravamento do SIM-CARD, fornecido pela operadora GSM, podendo ser alterada pelo usuário.

#### <u>APN PRIMÁRIA</u>

#### <u> APN</u>

É o nome da rede GPRS da operadora.

#### <u>Usuário</u>

Usuário para autenticação na rede GPRS da operadora.

#### <u>Senha</u>

Senha para autenticação na rede GPRS da operadora.

#### APN SECUNDÁRIA

A APN secundária é configurada somente nos casos onde a operadora disponibiliza duas APNs para conexão à sua rede GPRS.

#### CSD/SMS

| ERAL ] | EBUSCAR CONFIGURAÇÃO    | [ENVIAR CONFIGURAÇÃO ] [REINICIAR MÓDULO ]                                                                                                    |
|--------|-------------------------|----------------------------------------------------------------------------------------------------|
| RAL    | ZEUS SERVER PRIMÁRIO    | ZEUS SERVER SECUNDÁRIO OPERADORA CSD/SMS                                                                                                    |
|        | Frequência de envio dos | pacotes ALIVE via FREE-CALLS 0 (em segundos)                                                                                                    |
|        | Quando a comunicação    | GPRS estiver OFFLINE: Enviar pacotes ALIVE via FREE-CALLS<br>Enviar ocorrências via CSO<br>Enviar eventos via CSD<br>Enviar ocorrências via SMS<br>Enviar ocorrências via SMS |
| TELE   | FONES DAS RECEPTORAS    | CSD/SMS                                                                                                    |
| _ ZI   | EUS SERVER PRIMÁRIO —   |                                                                                                    |
|        |                         | Telefone Adicionar Alterar Remover                                                                                                    |
|        | EUS SERVER SECUNDÁRIO   |                                                                                                    |
|        |                         | Telefone                                                                                                    |
|        |                         | Adicionar Alterar Remover                                                                                                    |

O CSD (Circuit Switched Data) e o SMS (Short Message Service) são duas vias de comunicação que podem ser utilizadas pelos módulos Pégasus no caso de perda da comunicação GPRS. Para que um servidor Zeus possa receber essas comunicações é necessário que o mesmo esteja conectado a um Pégasus Receiver (receptora CSD/SMS de 2 canais desenvolvida pela 3i Corporation especialmente para o recebimento desse tipo de comunicação alternativa).

#### Frequência de envio dos pacotes ALIVE via FREE-CALLS

Intervalo de tempo entre os envios dos pacotes ALIVE via FREE-CALLS, caso o módulo Pégasus esteja sem comunicação GPRS com o servidor Zeus. FREE-CALL é uma chamada de voz feita pelo módulo Pégasus à receptora CSD/SMS conectada ao servidor Zeus. Efetivamente não há atendimento dessa chamada, o servidor Zeus apenas identifica o número de quem chamou (CALLER-ID) e interpreta isso como uma indicação do módulo Pégasus de que ele está operando (ALIVE), porém sem comunicação GPRS.

#### Quando a comunicação GPRS estiver OFFLINE:

Nesse campo você tem a opção de selecionar que tipos de pacotes/comunicações deseja enviar para o servidor Zeus via CSD/SMS quando a rede GPRS estiver OFFLINE.

#### **TELEFONES DAS RECEPTORAS CSD/SMS**

#### **ZEUS SERVER PRIMÁRIO**

Números de telefone das receptoras CSD/SMS (Pégasus Receiver) conectadas ao servidor Zeus primário.

#### **ZEUS SERVER SECUNDÁRIO**

Números de telefone das receptoras CSD/SMS (Pégasus Receiver) conectadas ao servidor Zeus secundário.